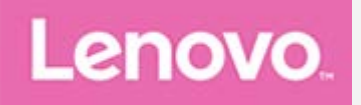

# YOGA Tab 3 Pro

# **User Guide**

Lenovo YT3–X90F Lenovo YT3–X90L Lenovo YT3–X90X

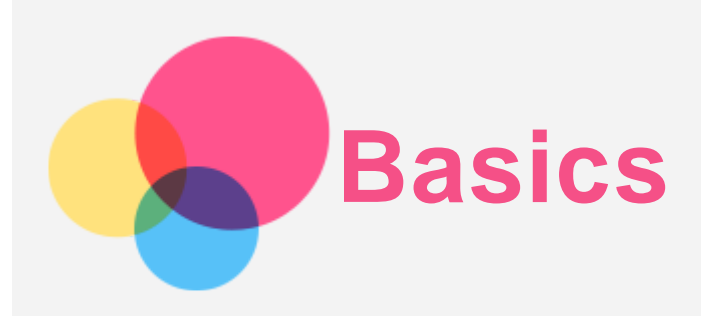

Before using this information and the product it supports, be sure to read the following:

- Safety, Warranty & Quick Start Guide
- Regulatory Notice
- "Important safety and handling information" in "Appendix".

The Safety, Warranty & Quick Start Guide and the Regulatory Notice are available on the website at http://support.lenovo.com.

## Lenovo Companion

Looking for help? The Lenovo Companion app can offer you support for getting direct access to Lenovo's web assistance and forums\*, frequent Q&A\*, system upgrades\*, hardware function tests, warranty status checks\*, service requests\*\*, and repair status\*\*.

#### Note:

\* requires data network access.

\*\* is not available in all countries.

You have two ways to get this app:

• Search for and download the app from Google Play.

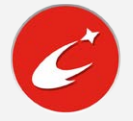

• Scan the following QR code with a Lenovo Android device.

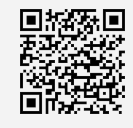

## Technical specifications

| Model                     | Lenovo YT3-X90F                                                                  | Lenovo YT3-X90L                                                                                                    | Lenovo YT3-X90X                                                                                                    |
|---------------------------|----------------------------------------------------------------------------------|----------------------------------------------------------------------------------------------------|----------------------------------------------------------------------------------------------------|
| CPU<br>Battery            | Intel® Atom™ x5-Z8550<br>Processor<br>10200mAh                                   | Intel® Atom™ x5-Z8550<br>Processor<br>10200mAh                                                                                       | Intel® Atom™ x5-Z8550<br>Processor<br>10200mAh                                                                          |
| Wireless<br>communication | Bluetooth 4.0; WLAN<br>802.11 a/b/g/n/ac, MiMo,<br>2.4GHz & 5GHz;<br>GPS/GLONASS | Bluetooth 4.0; WLAN<br>802.11 a/b/g/n/ac, MiMo,<br>2.4GHz & 5GHz;<br>GPS/A-GPS/GLONASS;<br>FDD-LTE/TDD-<br>LTE/UMTS/TD-<br>SCDMA/GSM | Bluetooth 4.0; WLAN<br>802.11 a/b/g/n/ac, MiMo,<br>2.4GHz & 5GHz;<br>GPS/A-GPS/GLONASS;<br>FDD-LTE/TDD-<br>LTE/UMTS/GSM |

Note: Lenovo YT3-X90L supports LTE Band 1, 2, 3, 4, 5, 7, 8, 9, 12, 17, 18, 19, 20, 25, 26, 38, 39, 40; Lenovo YT3-X90X supports LTE Band 1, 2, 3, 4, 5, 7, 8, 9, 18, 19, 21, 25, 26,

28a, 28b, 41. But in some countries LTE is not supported. To know if your device works with LTE networks in your country, contact your carrier.

#### Home screen

The home screen is the starting point for using your device. For your convenience, the home screen is already set up with some useful apps and widgets.

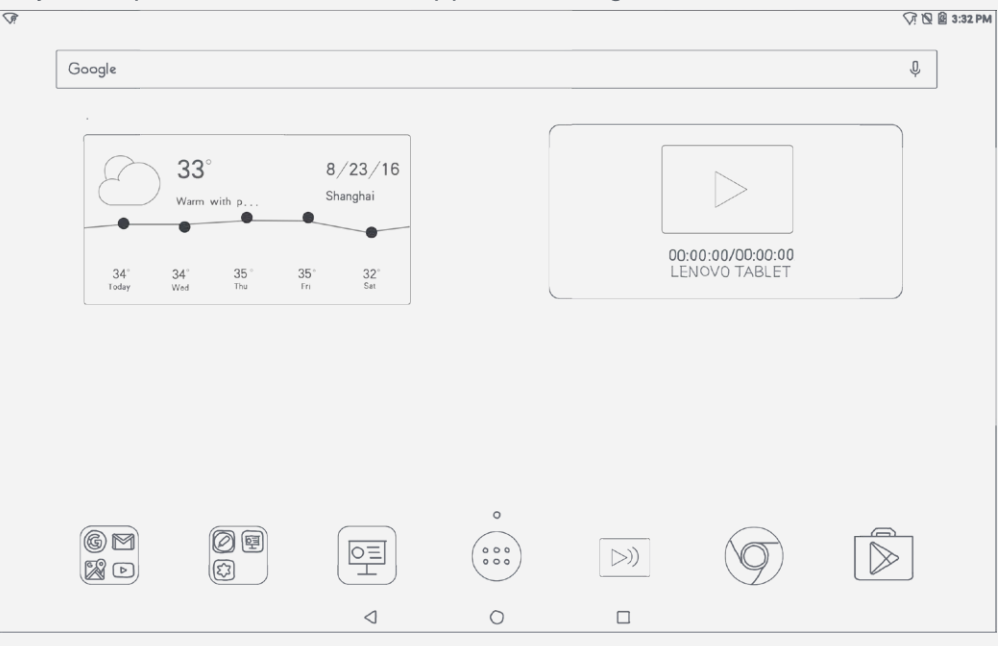

Note: Your device's features and the home screen may be different depending on your location, language, carrier, and device model.

You can customize your home screen at any time.

Home screen

On the first home screen, there is a **Google** Search bar and some useful apps.

Preview screen

Tap and hold anywhere on the home screen except the icons.

At the bottom of the screen are WALLPAPERS and WIDGETS.

Add a widget to a home screen

Tap and hold anywhere on the home screen except the icons.

Tap 💾 at the bottom of the preview screen, tap and hold the widget you want to add, then drag it to where you want to place it and release.

Change the wallpaper

Go to > Settings > Display > Wallpaper and choose the wallpaper that you like. Tap and hold anywhere on the home screen except the icons, select WALLPAPERS at the bottom of the screen, and then choose the wallpaper that you like.

Move an app to another screen

Tap and hold an app that you want to move, drag it to the left or right side of the screen, then release it where you want to place it.

- Uninstall an app
  - 1. Tap (...), and then tap and hold an app that you want to uninstall.
  - 2. Drag to  $\mathbf{I}$ , and then release and tap **OK**.

Note: Some of the system apps cannot be uninstalled.

## Screen buttons

There are three buttons at the bottom of the home screen.

- Back button: Tap <\ to return to the previous page.
- Home button: Tap  $\bigcirc$  to return to the default home screen.
- Recent button: Tap L to see recent apps. Then you can do the following:
  - Tap an app to open it.
  - Swipe up an app window to close it.
  - Tap  $\bigotimes$  to stop running all the apps.

## Notifications and Quick Settings

The Notifications panel informs you of new messages, USB connection, and activities in progress such as file downloading. The Quick Settings panel allows you to access frequently-used settings such as the WLAN switch.

| Image: Second and the second and the second and th |
|----------------------------------------------------------------------------------------------------|
|                                                                                                    |
| It       It       It       It       It         Location       Cast: Music       Projector       Hotspot       DOLBY ON       Screen short         Image: Image:                                                                                                    |
| Loodilon     Cast: Music     Projector     Hotspot     DOLEY ON     Screen shot       Image: State of the state of the state of t                                                      |
| USB debugging connected Touch to disable USB debugging.                                                                                                    |
| USB debugging connected<br>Touch to disable USB debugging.                                                                                                    |
| INCO for file tempolar                                                                                                    |
| Touch for more options.                                                                                                    |
|                                                                                                    |

You can do any of the following:

- To see notifications, swipe down from the top of the screen.
- To close the Notifications panel, swipe up from the bottom of the screen.
- To dismiss a notification, swipe left or right across the notification.
- To dismiss all notifications, tap  $\bigotimes$  at the bottom of the Notifications panel.
- To open the Quick Settings panel, swipe down from the top of the screen twice.
- To close the Quick Settings panel, swipe up from the bottom of the screen.

#### Multi-windows

By using the multi-windows function you can run multiple applications on screen at the same time.

|                                                      |          |             |                              | ♡? 12 @ 3 |
|------------------------------------------------------|----------|-------------|------------------------------|-----------|
| Google                                               |          |             |                              | Û         |
| chrome p<br>www.google.com ii :                      |          |             |                              |           |
| Google                                               |          | 00:0<br>LEN | 0:00/00:00:00<br>NOVO TABLET |           |
| ŵ                                                    |          |             |                              |           |
| $\frac{1}{ \lambda  }$ Belowerks .<br>() Except take |          |             |                              |           |
|                                                      | <b>o</b> |             | $\bigcirc$                   |           |
| <                                                    | 0        |             |                              |           |

Open an app, and then you can do any of the following:

- Double tap the title bar to switch between the window mode and the full screen mode.
- Tap the app icons to open other apps.
- Tap and hold the title bar, and then drag it to the top of the screen to switch to the full screen mode.
- To move a window, tap and hold the title bar, drag it to where you want to place it, and then release it.
- To pin or unpin the app, tap 🕈 or 🖡

Note: Some apps cannot support this feature.

## One Key Recovery Boot

When there is no hardware damage to your device and it will not turn on, you can use the one key recovery function to restore your system.

Note: One Key Recovery Boot is only supported on Android systems.

- 1. Press and hold the Volume Up button and the On/Off button at the same time.
- 2. Press the Volume Up or Volume Down button and select the One Key Recovery BOOT.
- 3. Press the On/Off button.
- 4. Tap Next.

Note: Ensure that your device has at least 30% power.

- 5. Select and connect to an available WLAN hotspot, then tap **NEXT**.
- 6. Tap Get stable version.
- 7. Tap **CLICK TO DOWNLOAD SYSTEM UPDATE**, and your device will automatically download the software recovery package.
- 8. After the download, tap INSTALL NOW.

#### Note:

- One Key Recovery Boot deletes all data on the device. Make sure you backup your data before initiating recovery. To do so, tap GO TO BACKUP > START BACKUP.
- Do not use One Key Recovery when the system boots normally as this may cause system damage.

## Force shutdown

Press and hold the On/Off button for more than 10 seconds until the screen goes dark.

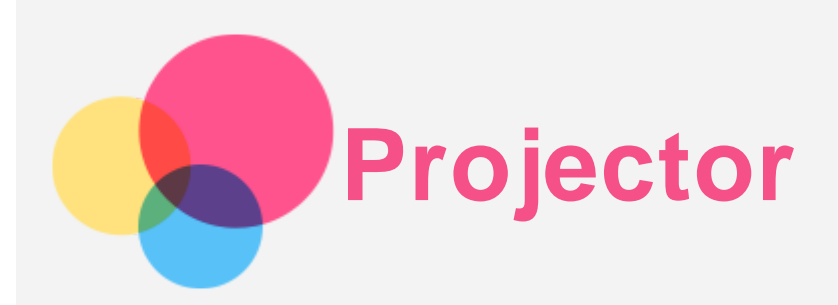

To use the projector app, go to **Projector**.

## Turning On/Off

- Hold the Projector On/Off button down for a few seconds.
- Go to Settings > Projector, tap the projector switch.
- Tap **Projector** in Smart Side Bar.

## **Projected Scene**

#### Cinema/Pictures/Documents

Cinema, Pictures or Documents: You can view local video, images and documents easily through projector. Press and hold a document to add it to favorites, delete it or to select multiple operations.

Favorites List: You can bookmark documents you like. Bookmarked documents will be marked

with a  $\bowtie$  in their upper right corner.

Cinema Applications List: You can play videos using the applications on this list.

#### Story

You can create your own unique photo story in the Story Scene. Tap **t** to set titles, photos, music, playing duration and story covers, then tap **Save**. Next time, you will be able to directly view your personal photo stories.

## Split-screen/full-screen projector

Go to the **Projector** application and tap , you can switch between split-screen and full-screen projector, so you can handle different tasks at the same time.

When split-screen projector is selected, only the current content within the **Projector** application is projected.

When full-screen projector is selected, all content on the device's screen is projected.

## Focus Tuning

Go to **Settings > Focus Tuning**, you can adjust DLP focus.

## Note: You can also go to Smart Side Bar, and then tap Adjust Focus to enable the focus tuning function.

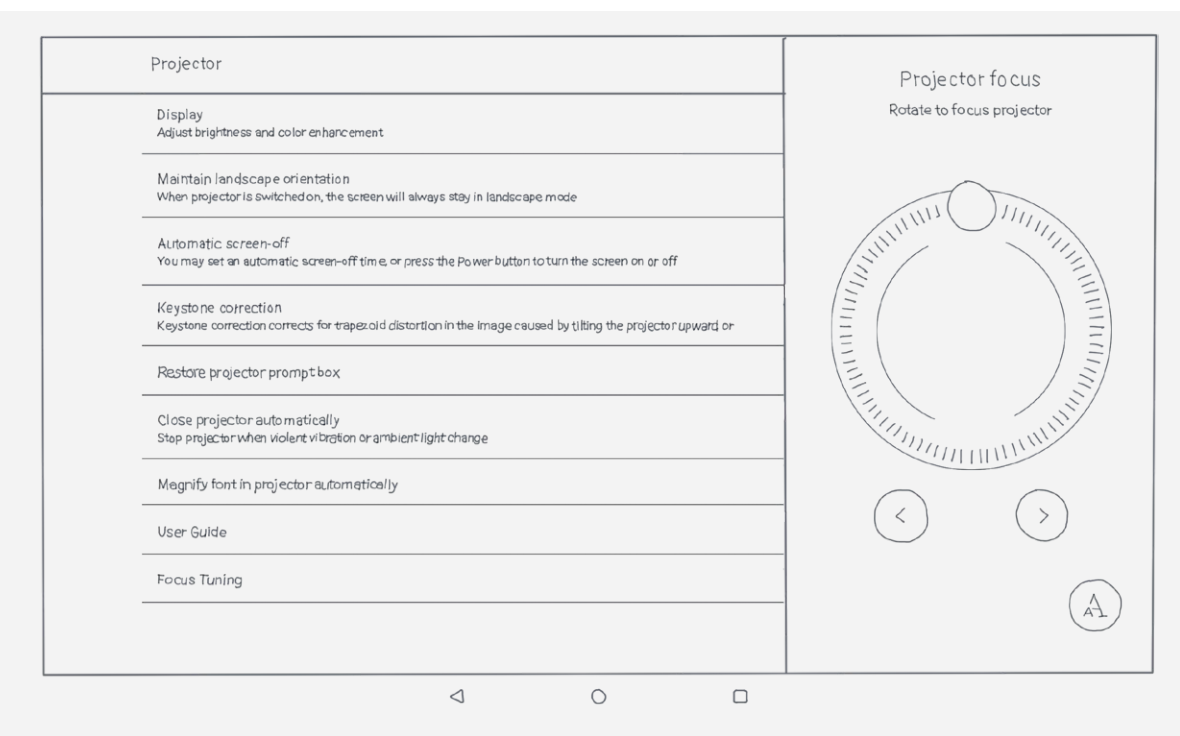

## **Configuring Projector**

Press > **Settings**, for projector settings.

- Display: You can set the brightness and enhanced smart image for projector.
- **Maintain landscape orientation**: When selected, the screen will remain in landscape mode when projector is switched on.
- Automatic screen-off: You can set a time for the screen to automatically rest. In addition, when projector is turned on, you can also activate the rest screen manually by briefly pressing the On/Off button.
- **Keystone correction**: You can set this to automatic or manual keystone correction. Projecting upwards creates a trapezoid-shaped image. This function can correct it and make the image rectangular.
- **Restore projector prompt box**: When this is selected, project tips will be displayed on screen when you turn projector on or off.
- **Close projector automatically**: When this is selected, projector will stop when violent vibration or ambient light change is detected.
- **Magnify font in projector automatically**: When this is selected, the font will be automatically magnified when projector is switched on.
- User Guide: You can check the projector user guide.
- Focus Tuning: You can adjust DLP focus.

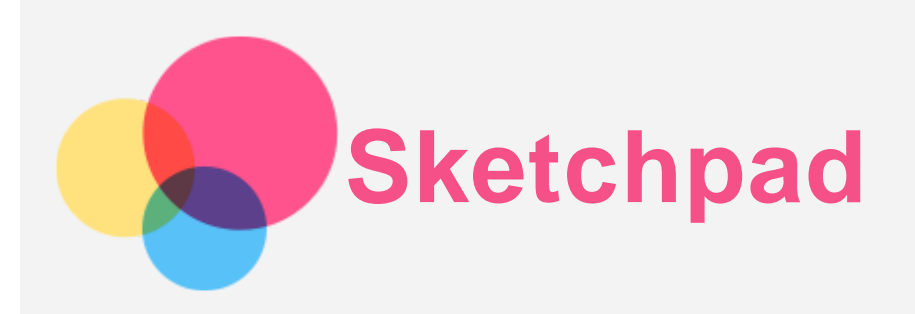

To use the Sketchpad function, go to Lenovo Sketchpad.

## Turning On/Off

## Turn Sketchpad On

- Go to Lenovo Sketchpad.
- Go to Projector > Z

## Turn Sketchpad Off

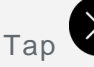

Tap to turn Sketchpad off.

## Hide/Display Sketchpad

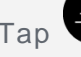

Tap to hide or display Sketchpad.

Press and hold 🗐, to drag the Sketchpad toolbar anywhere on the screen.

## Setting up Sketchpad

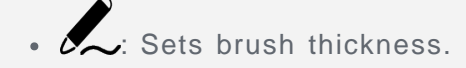

- $\bigcirc$ : Sets brush color.
- Sets eraser size.
- Sets Sketchpad background color.
- Back.
- . C: Forward.
  - : Clears all content on the Sketchpad.
  - Saves Sketchpad content to an album.

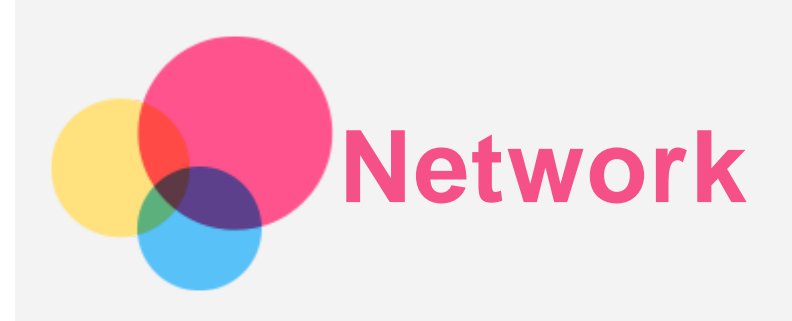

You need to set up a wireless network before connecting to the Internet.

## Setting up a WLAN network

## Go to > Settings > WLAN.

Turn on the WLAN switch and tap one WLAN hotspot in the list, then you can connect to the Internet.

When you are connecting to a secure hotspot, you need to input your login name and password to connect.

## Setting up a VPN network

VPNs are used within organizations to allow you to communicate private information securely over a non-private network. You may need to configure a VPN, for example, to access your work email. Ask the network's administrator for the settings necessary to configure a VPN for your network.

- Go to :> Settings > More > VPN.
- Tap + to edit the VPN profile, including the server name, the type, and the server address, and then tap **SAVE**.
- Tap the VPN server name, input the username and password, and then tap **CONNECT** to connect to the VPN network.
- Tap 😳 to edit or delete the VPN.

Note: You need to set a lock screen pattern, PIN or password before using a VPN. Go to Settings > Security > Screen lock to select a screen lock option and set up the screen lock.

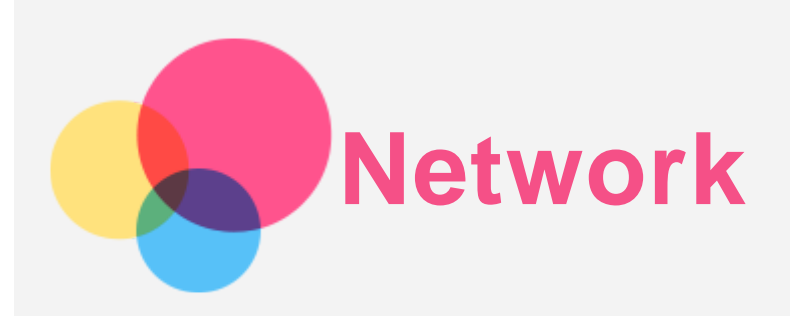

You need to set up a wireless network before connecting to the Internet.

- Set up a WLAN network
- Set up a mobile network
- Set up a VPN network

You can also set up a hotspot to share your mobile network with others.

## Setting up a WLAN network

## Go to :> Settings > WLAN.

Turn on the WLAN switch and tap a WLAN hotspot in the list to connect to the Internet. When you are connecting to a secure hotspot, you need to enter your login name and password to connect.

## Setting up a mobile network

Go to (...) > Settings > Data usage > Mobile data. Note: You need a valid SIM card with a data service. If you don't have a SIM card, contact your carrier.

## Setting up a VPN network

VPNs are used within organizations to allow you to communicate private information securely over a non-private network. You may need to configure a VPN, for example, to access your work email. Ask the network's administrator for the settings necessary to configure a VPN for your network.

- Go to :> Settings > More > VPN.
- Tap + to edit the VPN profile, including the server name, the type, and the server address, and then tap **SAVE**.
- Tap the VPN server name, input the username and password, and then tap **CONNECT** to connect to the VPN network.
- Tap 🔅 to edit or delete the VPN.

Note: You need to set a lock screen pattern, PIN or password before using a VPN. Go to Settings > Security > Screen lock to select a screen lock option and set up the screen lock.

## Setting up a hotspot

You can use personal hotspot to share an Internet connection with a computer or other device.

Go to (...) > Settings > More > Tethering & portable hotspot and do the following:

- Turn on Portable WLAN hotspot.
- Tap Set up WLAN hotspot to configure the hotspot.

You can also use **Bluetooth tethering** or **USB tethering**. *Note: Tell your friends the Network name and password, and then they can share your mobile network.* 

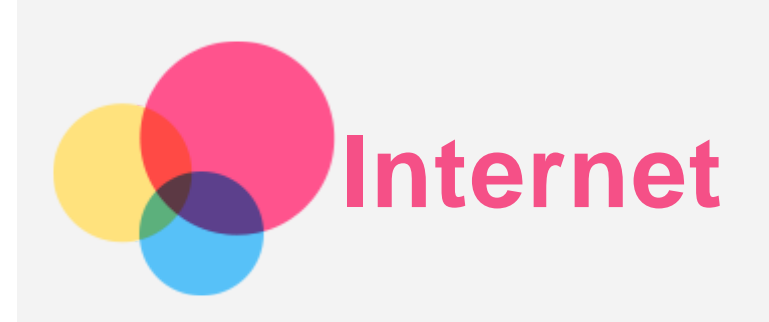

You can browse the web if your device is connected to a wireless network. To open the browser app, go to **Chrome**.

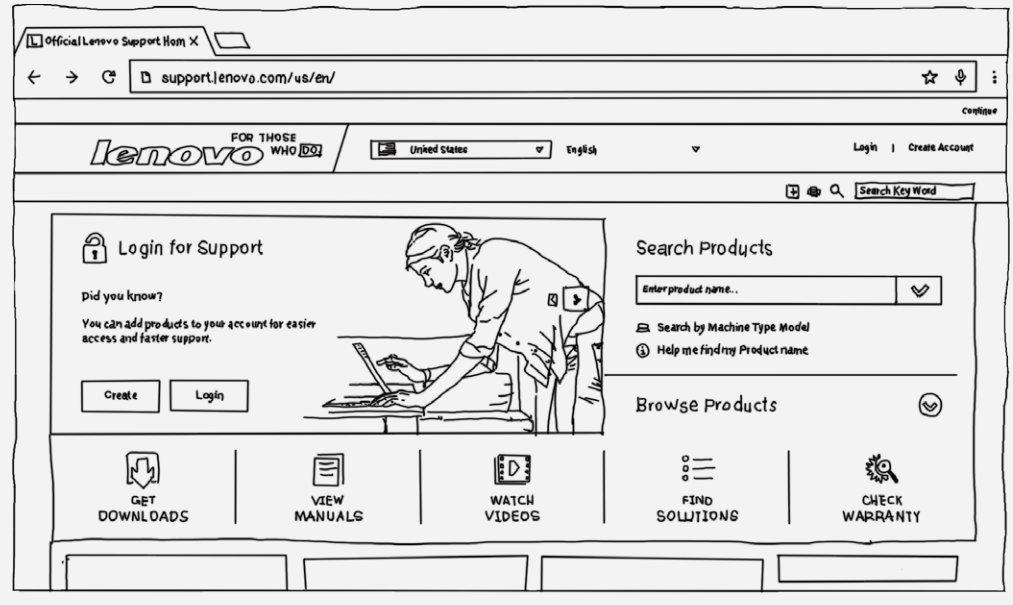

## Visiting websites

You can use the **Chrome** app to visit websites.

#### • Type a web address

You don't need to type the full web address of an "http://" website to access it. To visit "http://www.lenovo.com", simply type "www.lenovo.com" into the address bar and tap  $\bigcirc$ .

• Search for keywords

You can also type keywords into the address bar to search for webpages.

You can set a search engine in : > Settings > Search engine.

Add a new webpage

Tap : > New tab to add a new webpage tab.

Tap : > New incognito tab to visit a website without leaving any traces of your visit.

Close a webpage

Tap  $\mathbf{X}$  to close a webpage tab.

Refresh a webpage

Tap  $\mathbf{C}$  to refresh a webpage.

Tap : > Recent tabs to return to the previous webpage.

Tap  $\rightarrow$  to go forward to a recent webpage.

## Saving webpages

You can save images and webpages in your device's internal storage.

#### • Save images

Press and hold the image, then tap Save image.

#### Bookmark webpages

Tap  $\stackrel{\bullet}{\Delta}$  to add a webpage to **Bookmarks**.

Tap : > Bookmarks to view bookmarks.

## Setting accessibility preferences

Tap : > Settings > Accessibility to set the text scaling and the webpage zoom.

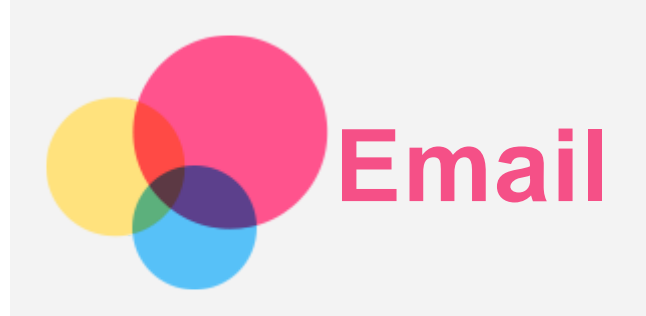

You can send and receive emails if your device is connected to a wireless network. To access the **Google Email** app, go to **Gmail**.

## Setting up an Email account

You can sign into email if you have an email account. If not, you will need to create an email account.

You need to set up an email account the first time you use the Gmail app.

Tap **Add an email address**, select the type of email you want to add, and tap **NEXT**. Set up your email account according to the on-screen prompts.

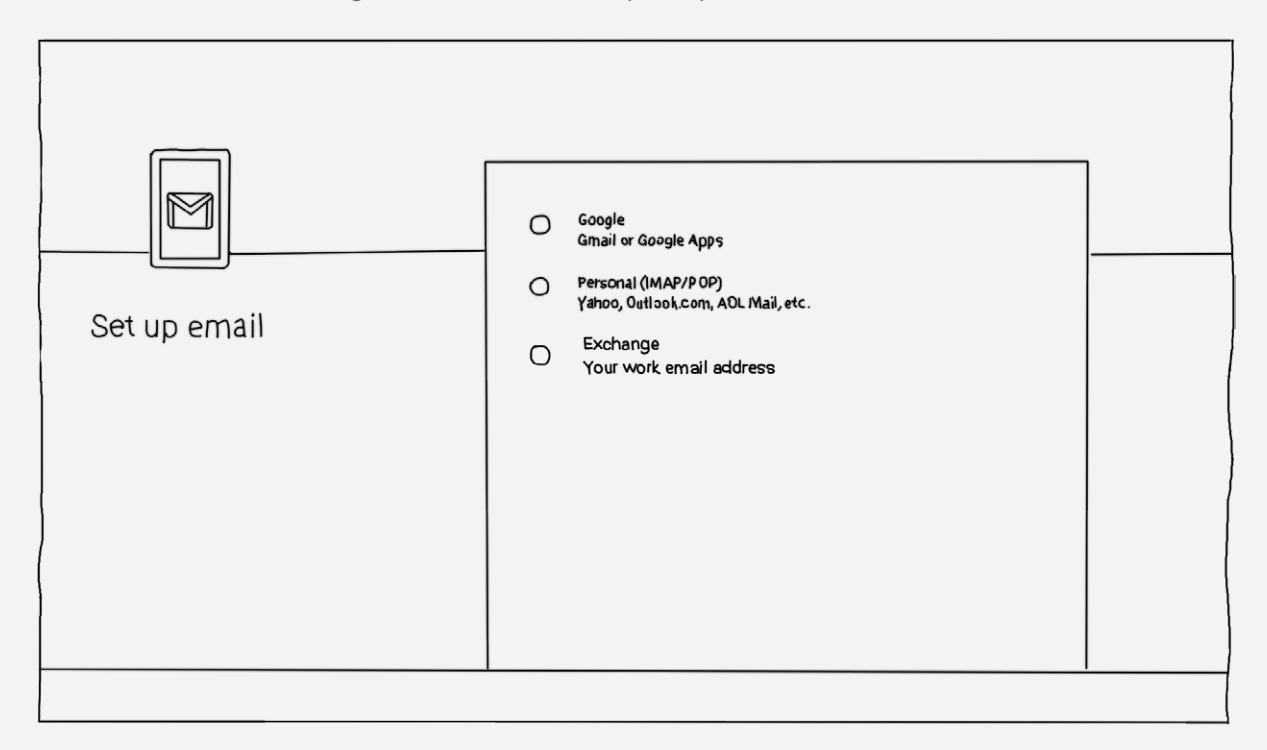

## Using Email

After setting up an email account you can use the **Gmail** app to send and receive emails.

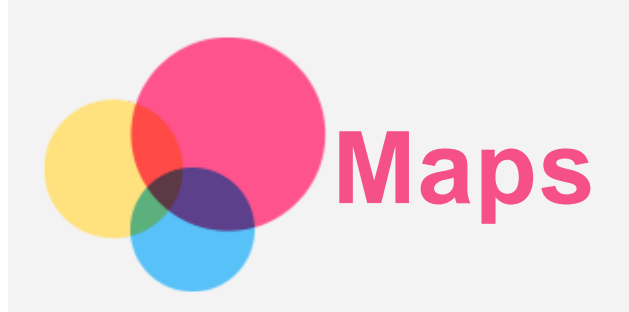

You need to select the following settings before you can use **Maps**. Go to > **Settings** > **Location** and enable location access for Google apps.

## Finding a location

Type the address that you want to find, then tap Q.

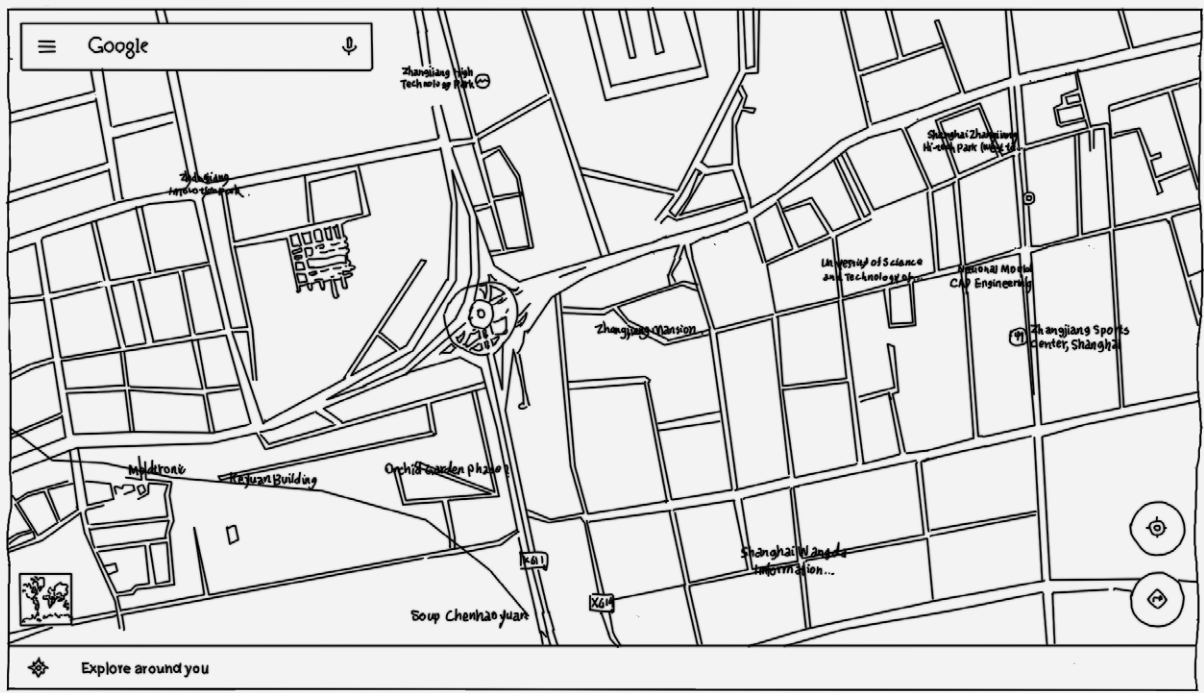

You can also tap  $\mathbb{Q}$ , then say the address you want.

## **Current location**

Tap  $\blacklozenge$  to see your current location. Then tap **Explore around you** to check what is nearby.

## Planning a route

Tap and type in the "from" and "to" addresses, or just keep it as "from Your location". Choose the travel mode: by car, by bus, or on foot.

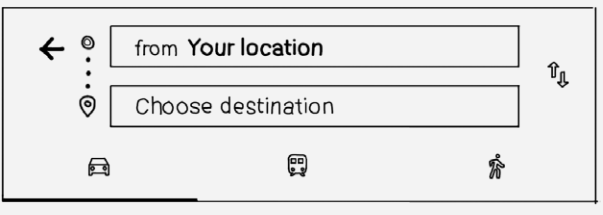

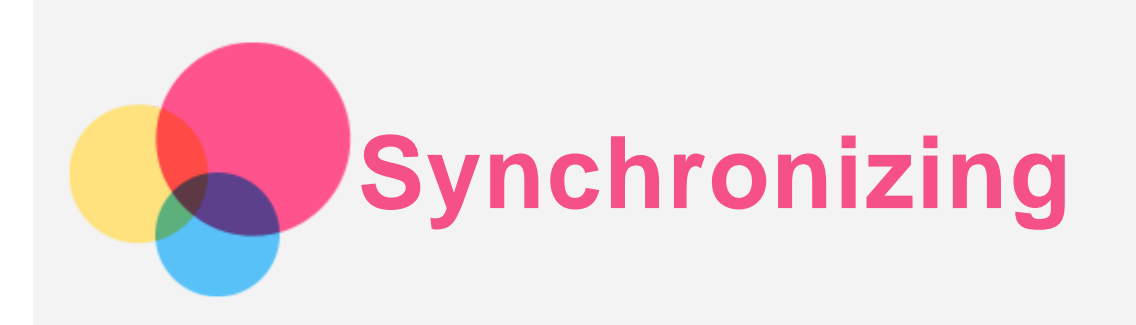

You can transfer data between your device and computer such as music, pictures, videos, documents, Android application package (APK) files, and so on.

## Connecting your device to your computer

Connect your device and computer using a USB cable.

Swipe down from the top of the screen, you will see "**USB for file transfer**" in the notifications bar.

| Тар | USB | for | file | transfer | for | other | options. |  |
|-----|-----|-----|------|----------|-----|-------|----------|--|
|-----|-----|-----|------|----------|-----|-------|----------|--|

| Image: Second second second               |
|----------------------------------------------------------------------------------------------------|
| Innivolatemet ♥ Bluetisch ♥ De natidistate Alipitate mode Auto-state Location                                                                                                    |
| Image: Image: |
| Cest Music Projector DOLBYON Screenshot Poweroff Pestant                                                                                                    |
| USB debugging connected                                                                                                    |
| USB debuaging connected                                                                                                    |
| USB debugging.<br>USB for file transfer<br>Touch for more options.                                                                                                    |

## Selecting the computer connection mode

You can select one of the following options

- Charging: Select this mode if you want to charge your phone only.
- File transfers (MTP): Select this mode if you want to transfer media files such as photos, videos, and ringtones between your tablet and the computer.
- **Photo transfer (PTP)**: Select this mode if you only want to transfer only photos and videos between your tablet and the computer.
- **MIDI**: Select this mode if you want MIDI-enabled applications on your device to work with MIDI software on the computer.

## **Installing APKs**

#### Follow these steps:

- You need to set the device to allow the installation of apps obtained from unknown sources.
- Go to :> Settings > Security, select Unknown sources and tap OK.
- Copy the APK file from the computer to the device in "File transfers" mode.
- Open the apps category in the File manager.

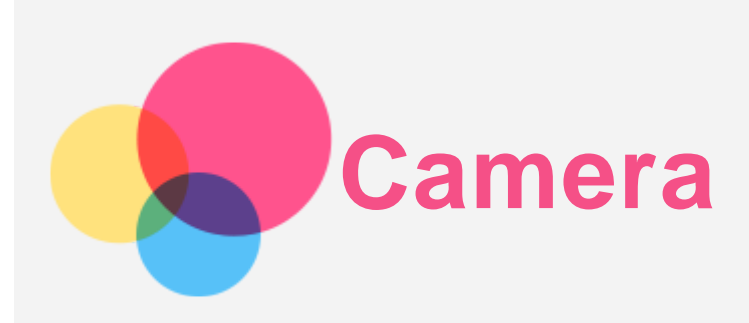

To open the camera app, go to Camera.

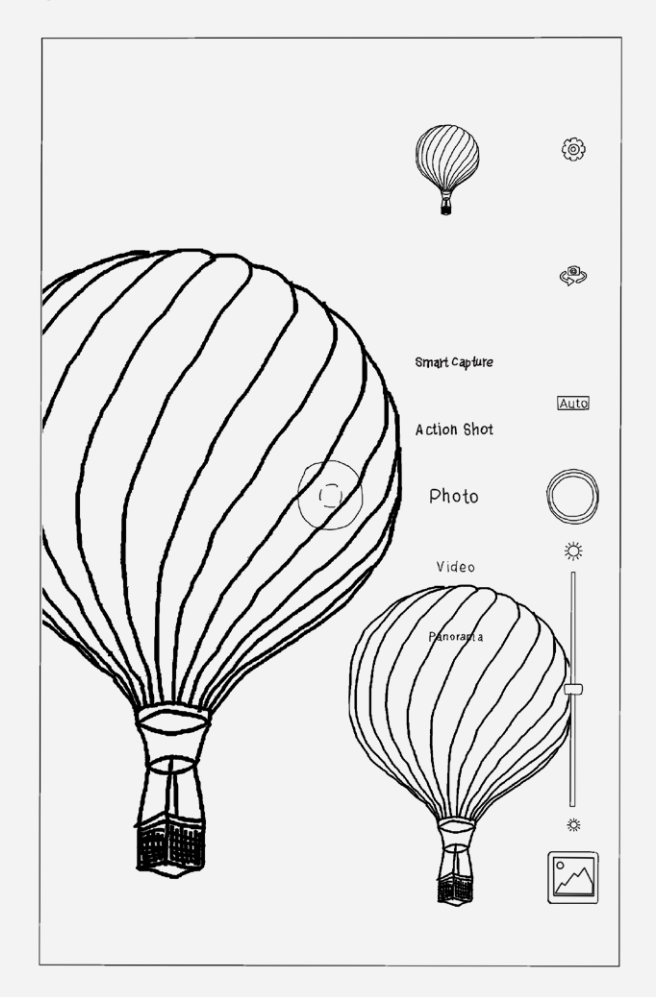

## Taking photos and videos

You can take photos and record videos with your device's built-in camera.

- Tap 🔍 to take a photo.
- Tap 🗘 to switch between the front and the main cameras.
- Tap Auto to choose the scene mode.
- Tap 🔆 to adjust the brightness.
- Tap 🍄 to configure the other camera settings.
- Tap Video > to record a video.

## Taking screenshots

Press and hold the On/Off button and the Volume down button at the same time.

## Viewing pictures and videos

Photos and videos are stored in your device's internal storage. You can view your photos and videos by using the following methods:

- Tap the photo preview icon when using the Camera app.
- Go to Photos.
- Go to File manager.

Screenshots are stored in your device's internal storage. You can view your screenshots by using the following methods:

- Go to Photos.
- Go to File manager.

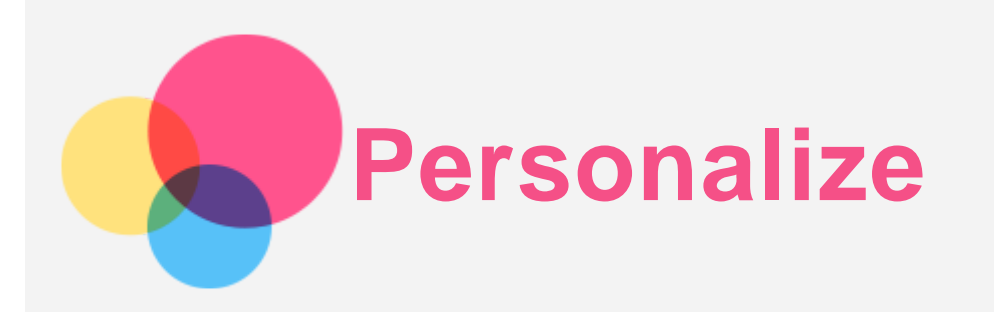

You can personalize your device settings.

## Smart Side Bar

To open the Smart Side Bar app, go to > Settings > Smart Side Bar. You can do the following through the Smart Side Bar:

- Turn Smart Switch on or off.
- Adjust the screen brightness.
- Turn the projector on or off and adjust the focus.
- Adjust the volume.

## When device is rotated

You can makes all applications automatically rotate upwards or downwards.

Go to 😳 > Settings > Display > When device is rotated to open the screen rotation function.

- Rotate the contents of the screen The screen orientation changes automatically.
- Stay in current orientation The orientation is locked.

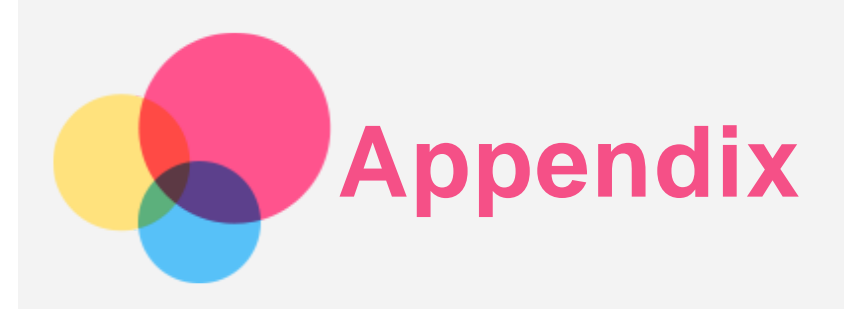

## Important safety and handling information

To avoid personal injury, property damage, or accidental damage to the product, read all of the information in this section before using the product. For additional tips to help you operate your device safely, go to http://www.lenovo.com/safety.

#### Handle your device with care

Do not drop, bend, or puncture your device; do not insert foreign objects into or place heavy objects on your device. Sensitive components inside might become damaged.

Your device screen is made of glass. The glass might break if the device is dropped on a hard surface, is subjected to a high impact, or is crushed by a heavy object. If the glass chips or cracks, do not touch the broken glass or attempt to remove it from the device. Stop using the device immediately and contact Lenovo technical support for repair, replacement, or disposal information.

When using your device, keep it away from hot or high-voltage environments, such as electrical appliances, electrical heating equipment, or electrical cooking equipment. Use your device only in the temperature range of 0°C (32°F) to 40°C (104°F) (storage -20°C (-4°F) to 60 °C (140°F)) to avoid damage.

Don't expose your device to water, rain, extreme humidity, sweat or other liquids.

#### Do not disassemble or modify your device

Your device is a sealed unit. There are no end-user serviceable parts inside. All internal repairs must be done by a Lenovo-authorized repair facility or a Lenovo-authorized technician. Attempting to open or modify your device will void the warranty.

#### Built-in rechargeable battery notice

Do not attempt to replace the internal rechargeable lithium ion battery. There is risk of explosion if the battery is replaced with an incorrect type. Contact Lenovo Support for factory replacement.

#### Plastic bag notice

#### DANGER:

Plastic bags can be dangerous. Keep plastic bags away from babies and children to avoid danger of suffocation.

#### Adapter information

• Prevent your device and AC adapter from getting wet.

Do not immerse your device in water or leave your device in a location where it can come into contact with water or other liquids.

• Use approved charging methods only. You can use any of the following charging methods to safely recharge the internal battery of your device:

| Charging method                                                    | Display on                      | Display off                     |  |  |  |
|--------------------------------------------------------------------|---------------------------------|---------------------------------|--|--|--|
| AC adapter                                                         | Supported, but the battery will | Supported                       |  |  |  |
|                                                                    | charge slowly.                  |                                 |  |  |  |
| USB connection between the                                         |                                 |                                 |  |  |  |
| DC-in connector on the device                                      |                                 |                                 |  |  |  |
| and a USB connector on a                                           | Supported, but will compensate  |                                 |  |  |  |
| personal computer or other                                         | power consumption and the       | Supported, but the battery will |  |  |  |
| device that complies with USB                                      | battery will charge more slowly | charge slowly.                  |  |  |  |
| 2.0 standards. The device must                                     | than usual.                     |                                 |  |  |  |
| be connected to a USB interface                                    |                                 |                                 |  |  |  |
| of USB 2.0 or higher.                                              |                                 |                                 |  |  |  |
| Notes:                                                             |                                 |                                 |  |  |  |
| <ul> <li>Display on: Device on</li> </ul>                          |                                 |                                 |  |  |  |
| <ul> <li>Display off: Device off or in screen lock mode</li> </ul> |                                 |                                 |  |  |  |

Charging devices might become warm during normal use. Ensure that you have adequate ventilation around the charging device. Unplug the charging device if any of the following occurs:

- The charging device has been exposed to rain, liquid, or excessive moisture.
- The charging device shows signs of physical damage.
- You want to clean the charging device.

#### Warning:

Lenovo is not responsible for the performance or safety of products not manufactured or approved by Lenovo. Use only approved Lenovo ac adapters and batteries.

#### Caution about high volume usage

Warning exposure to loud noise from any source for extended periods of time may affect your hearing. The louder the sound, the less time is required before your hearing could be affected. To protect your hearing:

- Limit the amount of time you use headsets or headphones at high volume.
- Avoid turning up the volume to block out noisy surroundings.
- Turn the volume down if you can't hear people speaking near you.

If you experience hearing discomfort, including the sensation of pressure or fullness in your ears, ringing in your ears or muffled speech, you should stop listening to the device through your headset or headphones and have your hearing checked.

#### Take care when using your device in a motor vehicle or on a bicycle

Always prioritize your safety and the safety of others. Follow the law. Local laws and regulations might govern how you can use mobile electronic devices, such as your device, while you drive a motor vehicle or ride a bicycle.

#### Dispose according to local laws and regulations

When your device reaches the end of its useful life, do not crush, incinerate, immerse in water, or dispose of your device in any manner contrary to local laws and regulations. Some internal parts contain substances that can explode, leak, or have an adverse environmental effects if disposed of incorrectly.

See "Recycling and environmental information" for additional information.

Keep your device and accessories away from small children

Your device contains small parts that can be a choking hazard to small children. Additionally, the glass screen can break or crack if dropped on or thrown against a hard surface.

#### Protect your data and software

Do not delete unknown files or change the name of files or directories that were not created by you; otherwise, your device software might fail to work.

Be aware that accessing network resources can leave your device vulnerable to computer viruses, hackers, spyware, and other malicious activities that might damage your device, software, or data. It is your responsibility to ensure that you have adequate protection in the form of firewalls, antivirus software, and anti-spyware software and keep such software up to date.

Keep electrical appliances away from your device. These include electric fans, radios, highpowered speakers, air-conditioners, and microwave ovens. The strong magnetic fields generated by electrical appliances can damage the screen and the data on the device.

#### Be aware of heat generated by your device

When your device is turned on or the battery is charging, some parts might become hot. The temperature that they reach depends on the amount of system activity and the battery charge level. Extended contact with your body, even through clothing, could cause discomfort or even a skin burn. Avoid keeping your hands, your lap, or any other part of your body in contact with a hot section of the device for any extended time.

#### **Electronic emission notices**

#### FCC Compliance Statement

This equipment has been tested and found to comply with the limits for a Class B digital device, pursuant to Part 15 of the FCC Rules. These limits are designed to provide reasonable protection against harmful interference in a residential installation. This equipment generates, uses, and can radiate radio frequency energy and, if not installed and used in accordance with the instructions, may cause harmful interference to radio communications. However, there is no guarantee that interference will not occur in a particular installation. If this equipment does cause harmful interference to radio or television reception, which can be determined by turning the equipment off and on, the user is encouraged to try to correct the interference by one or more of the following measures:

- Reorient or relocate the receiving antenna.
- Increase the separation between the equipment and receiver.
- Connect the equipment into an outlet on a circuit different from that to which the receiver is connected.
- Consult an authorized dealer or service representative for help.

Lenovo is not responsible for any radio or television interference caused by unauthorized changes or modifications to this equipment. Unauthorized changes or modifications could void the user's authority to operate the equipment.

This device complies with Part 15 of the FCC Rules. Operation is subject to the following two conditions: (1) this device may not cause harmful interference, and (2) this device must accept any interference received, including interference that may cause undesired operation. Responsible Party:

Lenovo (United States) Incorporated 1009 Think Place - Building One Morrisville, NC 27560 Telephone: 1-919-294-5900

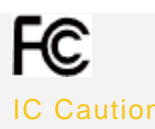

This device complies with Industry Canada license-exempt RSS standard(s). Operation is subject to the following two conditions:

(1) This device may not cause interference, and

(2) this device must accept any interference, including interference that may cause undesired operation of the device.

Le présent appareil est conforme aux CNR d'Industrie Canada applicables aux appareils radio exempts de licence. L'exploitation est autorisée aux deux conditions suivantes:

(1) l'appareil ne doit pas produire de brouillage, et

(2) l'utilisateur de l'appareil doit accepter tout brouillage radioélectrique subi, même si le brouillage est susceptible d'en

#### European Union-Compliance to the Electromagnetic Compatibility Directive

This product is in conformity with all the requirements and essential norms that apply to European Council Directive 1999/5/EC. European Council Directive 1999/5/EC remains in force during the transition period of European Council Directive 2014/53/EU, until June 12, 2017. Lenovo cannot accept responsibility for any failure to satisfy the protection requirements resulting from a non-recommended modification of the product, including the installation of option cards from other manufacturers. This product has been tested and found to comply with the limits for Class B Information Technology Equipment according to European Standard EN 55022. The limits for Class B equipment were derived for typical residential environments to provide reasonable protection against interference with licensed communication devices. **EU contact: Lenovo, Einsteinova 21, 851 01 Bratislava, Slovakia** 

#### German Class B compliance statement

#### Deutschsprachiger EU Hinweis:

Hinweis für Geräte der Klasse B EU-Richtlinie zur Elektromagnetischen Verträglichkeit Dieses Produkt entspricht den Schutzanforderungen der EU-Richtlinie 2014/30/EU (früher 2004/108/EC) zur Angleichung der Rechtsvorschriften über die elektromagnetische Verträglichkeit in den EU-Mitgliedsstaaten und hält die Grenzwerte der Klasse B der Norm gemäß Richtlinie. Um dieses sicherzustellen, sind die Geräte wie in den Handbüchern beschrieben zu installieren und zu betreiben. Des Weiteren dürfen auch nur von der Lenovo empfohlene Kabel angeschlossen werden. Lenovo übernimmt keine Verantwortung für die Einhaltung der Schutzanforderungen, wenn das Produkt ohne Zustimmung der Lenovo verändert bzw. wenn Erweiterungskomponenten von Fremdherstellern ohne Empfehlung der Lenovo gesteckt/eingebaut werden.

#### Deutschland:

Einhaltung des Gesetzes über die elektromagnetische Verträglichkeit von Betriebsmitteln Dieses Produkt entspricht dem "Gesetz über die elektromagnetische Verträglichkeit von Betriebsmitteln" EMVG (früher "Gesetz über die elektromagnetische Verträglichkeit von Geräten"). Dies ist die Umsetzung der EMV EU-Richtlinie 2014/30/EU (früher 2004/108/EWG) in der Bundesrepublik Deutschland.

Zulassungsbescheinigung laut dem Deutschen Gesetz über die elektromagnetische Verträglichkeit von Betriebsmitteln, EMVG vom 20. Juli 2007 (früher Gesetz über die elektromagnetische Verträglichkeit von Geräten), bzw. der EMV EU Richtlinie 2014/30/EU (früher 2004/108/EC), für Geräte der Klasse B.

Dieses Gerät ist berechtigt, in Übereinstimmung mit dem Deutschen EMVG das EG-Konformitätszeichen - CE - zu führen. Verantwortlich für die Konformitätserklärung nach Paragraf 5 des EMVG ist die Lenovo (Deutschland) GmbH, Meitnerstr. 9, D-70563 Stuttgart. Informationen in Hinsicht EMVG Paragraf 4 Abs. (1) 4: Das Gerät erfüllt die Schutzanforderungen nach EN 55024 und EN 55022 Klasse B.

#### Japanese VCCI Class B statement

この装置は、クラスB情報技術装置です。この装置は、家庭環境で使用することを目的としていますが、 この装置がラジオやテレビジョン受信機に近接して使用されると、受信障害を引き起こすことがありま す。 取扱説明書に従って正しい取り扱いをして下さい。VCCI-B

## Japan compliance statement for products that connect to power mains rated at less than or equal to 20A per phase

日本の定格電流が 20A/相 以下の機器に対する高調波電流規制 高調波電流規格 JIS C 61000-3-2 適合品

## Environmental, recycling, and disposal information

#### General recycling statement

Lenovo encourages owners of information technology (IT) equipment to responsibly recycle their equipment when it is no longer needed. Lenovo offers a variety of programs and services to assist equipment owners in recycling their IT products. For information on recycling Lenovo products, go to http://www.lenovo.com/recycling.

#### Important battery and WEEE information

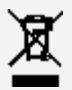

Batteries and electrical and electronic equipment marked with the symbol of a crossed-out wheeled bin may not be disposed as unsorted municipal waste. Batteries and waste of electrical and electronic equipment (WEEE) shall be treated separately using the collection framework available to customers for the return, recycling, and treatment of batteries and WEEE. When possible, remove and isolate batteries from WEEE prior to placing WEEE in the waste collection stream. Batteries are to be collected separately using the framework available for the return, recycling, and treatment of batteries.

Country-specific information is available at http://www.lenovo.com/recycling.

#### Battery recycling information for Brazil

#### Declarações de Reciclagem no Brasil

Descarte de um Produto Lenovo Fora de Uso Equipamentos elétricos e eletrônicos não devem ser descartados em lixo comum, mas enviados à pontos de coleta, autorizados pelo fabricante do produto para que sejam encaminhados e processados por empresas especializadas no manuseio de resíduos industriais, devidamente certificadas pelos orgãos ambientais, de acordo com a legislação local. A Lenovo possui um canal específico para auxiliá-lo no descarte desses produtos. Caso você possua um produto Lenovo em situação de descarte, ligue para o nosso SAC ou encaminhe um e-mail para: reciclar@lenovo.com, informando o modelo, número de série e cidade, a fim de enviarmos as instruções para o correto descarte do seu produto Lenovo.

#### Recycling information for Japan

Recycling and disposal information for Japan is available at http://www.lenovo.com/recycling/japan.

#### Recycling information for India

Recycling and disposal information for India is available at http://www.lenovo.com/social\_responsibility/us/en/sustainability/ptb\_india.html.

#### Battery recycling marks

• The battery recycling information of Taiwan

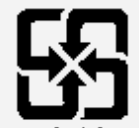

廢電池請回收

Battery recycling information for the United States and Canada

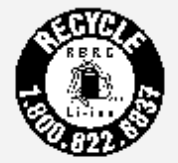

US & Canada Only Battery recycling information for the European Union EU

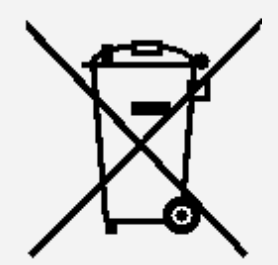

**ENERGY STAR model information** 

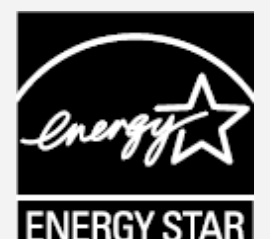

ENERGY STAR® is a joint program of the U.S. Environmental Protection Agency and the U.S. Department of Energy aimed at saving money and protecting the environment through energy efficient products and practices.

Lenovo is proud to offer our customers products with the ENERGY STAR qualified designation. Lenovo YT3-X90F has been designed and tested to conform to the ENERGY STAR program requirements for computers.

By using ENERGY STAR qualified products and taking advantage of the power management features of your computer, you can help reduce the consumption of electricity. Reduced electrical consumption can contribute to potential financial savings, a cleaner environment, and the reduction of greenhouse gas emissions.

For more information about ENERGY STAR, go to http://www.energystar.gov.

## Export classification notice

This product is subject to the United States Export Administration Regulations (EAR) and has an Export Classification Control Number (ECCN) of 5A992.c. It can be re-exported except to any of the embargoed countries in the EAR E1 country list.

## Troubleshooting

Insufficient memory prompt appears during app installation

Please free up some memory and try to install again.

The touch screen does not work or is not sensitive

Please press and hold the On/Off button for more than 10 seconds until the device turns off. Then switch it on again in normal way.

#### Device does not power on or system crashes

Please charge the battery for half an hour and then press and hold the On/Off button for more than 10 seconds until the device turns off. Then switch it on again in normal way.

The device cannot access the internet via a wireless network

Restart the wireless router or go to Settings and restart WLAN.

#### The device cannot wake up from sleep mode

Please press and hold the On/Off button for more than 10 seconds until the device turns off. Then switch it on again in normal way.